### Zainstalujemy odpowiednią wersję XAMPP korzystając z poniższego linku:

### https://www.apachefriends.org/download.html

# Download

XAMPP is an easy to install Apache distribution containing MariaDB, PHP, and Perl. Just download and start the installer. It's that easy.

| Version                                                                                                    | for Wind            | Check | \$ 8.0.3 | 30, 8.1.25 & 8    | 8.2.12<br>Size |  |
|----------------------------------------------------------------------------------------------------|---------------------|-------|----------|-------------------|----------------|--|
| 8.0.30 / PHP 8.0.30                                                                                                    | What's<br>Included? | md5   | sha1     | Download (64 bit) | 144 Mb         |  |
| 8.1.25 / PHP 8.1.25                                                                                                    | What's<br>Included? | md5   | sha1     | Download (64 bit) | 148 Mb         |  |
| 8.2.12 / PHP 8.2.12                                                                                                    | What's<br>Included? | md5   | sha1     | Download (64 bit) | 149 Mb         |  |
| Requirements More Downloads »<br>Windows XP or 2003 are not supported. You can download a compatible version of XAMPP for these<br>platforms here. |                     |       |          |                   |                |  |

#### Documentation/FAQs

There is no real manual or handbook for XAMPP. We wrote the documentation in the form of FAQs. Have a burning question that's not answered here? Try the Forums or Stack Overflow.

- Linux FAQs
- Windows FAQs
- OS X FAQs

| FIGHE            |   |            |        |                    |
|------------------|---|------------|--------|--------------------|
| Name 🖨           |   | Modified ≑ | Size ≑ | Downloads / Week 🖨 |
|                  | _ | 2023-11-25 |        | 18,391             |
|                  |   | 2023-11-21 |        | 376,138 🖿          |
| XAMPP Mac OS X   |   | 2023-04-06 |        | 19,608             |
| thirdparties     |   | 2023-04-06 |        | 8                  |
| BETAS            |   | 2022-09-26 |        | 122                |
| <b>Security</b>  |   | 2014-04-09 |        | 9                  |
| XAMPP Solaris    |   | 2011-09-20 |        | 17 🗔               |
| Windows add-ons  |   | 2009-08-10 |        | 137                |
| Linux add-ons    |   | 2003-08-08 |        | 8                  |
|                  |   | 2003-07-11 |        | 40                 |
|                  |   | 2003-06-06 |        | 48                 |
| Totals: 11 Items |   |            |        | 414,526            |
|                  |   |            |        |                    |

| Name 🗢          | Modified 🖨 | Size 🖨 | Downloads / Week 🖨 |
|-----------------|------------|--------|--------------------|
|                 |            |        |                    |
| □8.2.12         | 2023-11-21 |        | 244,579 🖿          |
| <b>1</b> 8.1.25 | 2023-11-21 |        | 13,678             |
| □ 8.0.30        | 2023-11-21 |        | 81,060 🛌           |
| <b>1</b> 8.1.17 | 2023-04-09 |        | 184                |
| <b>1</b> 8.2.4  | 2023-04-06 |        | 682                |
| <b>1</b> 8.0.28 | 2023-04-06 |        | 261                |
| □ 8.2.0         | 2022-12-29 |        | 427                |
| <b>1</b> 8.1.12 | 2022-11-22 |        | 14,273             |
| <b>1</b> 8.0.25 | 2022-11-22 |        | 82                 |
| <b>1</b> 7.4.33 | 2022-11-22 |        | 3,628              |
| <b>1</b> 8.1.10 | 2022-10-02 |        | 127                |
| 8.0.23          | 2022-10-02 |        | 41 🗌               |
| 7.4.30          | 2022-10-02 |        | 767                |

| Name 🗢                                     |                | Modified 🖨 | Size 🖨   | Downloads / Week | <b>\$</b>  |
|--------------------------------------------|----------------|------------|----------|------------------|------------|
| <b>J</b> Parent folder                     |                |            |          |                  |            |
| xampp-windows-x64-8.2.12-0-VS16.zip        |                | 2023-11-21 | 255.8 MB | 2,885            | <i>i</i> ) |
| xampp-portable-windows-x64-8.2.12-0-VS16   | .7z            | 2023-11-21 | 132.2 MB | 1,026            | (i)        |
| xampp-portable-windows-x64-8.2.12-0-VS16   | -installer.exe | 2023-11-21 | 136.6 MB | 720              | <i>i</i> ) |
| xampp-windows-x64-8.2.12-0-VS16.7z         |                | 2023-11-21 | 152.4 MB | 133              | (i)        |
| xampp-portable-windows-x64-8.2.12-0-VS16   | .zip           | 2023-11-21 | 226.4 MB | 703              | (i)        |
| xampp-windows-x64-8.2.12-0-VS16-installer. | exe            | 2023-11-21 | 157.6 MB | 239,112 🖿        | <i>i</i> ) |
| Totals: 6 Items                            |                |            | 1.1 GB   | 244,579          |            |

Rozpakujemy pobrany archiwum w jednym z katalogów na komputerze:

|           | Extract                     | Download |      | Open with WinRAR                              |   |
|-----------|-----------------------------|----------|------|-----------------------------------------------|---|
| View      | Compressed Folder Tools     |          |      | Extract files                                 |   |
| PC > Dow  | nloads                      |          |      | Extract Here                                  |   |
|           | mouus                       |          |      | Extract to "xampp-windows-x64-8.2.12-0-VS16\" |   |
| Name      |                             | Dat      | Ŀ    | Share                                         |   |
| ~ Yesterd | ay (1)                      |          |      | Open with                                     | > |
|           | - , ,                       |          | Ð    | Scan with 360 Total Security                  |   |
|           |                             |          | Ð    | Force delete with 360 Total Security          |   |
|           |                             |          |      | Give access to                                | > |
|           |                             |          |      | Restore previous versions                     |   |
|           |                             |          |      | Send to                                       | > |
|           |                             |          |      | Cut                                           |   |
|           |                             |          |      | Сору                                          |   |
|           |                             |          |      | Create shortcut                               |   |
|           |                             |          |      | Delete                                        |   |
|           |                             |          |      | Rename                                        |   |
| 🙀 wordp   | press-6.5.3                 | 5/2      |      | Properties                                    |   |
| 🙀 xamp    | p-windows-x64-8.2.12-0-VS16 | 5/28     | 7202 | 4 3:59 PINI WINKAK ZIP archive 249,795 KB     |   |

|         | 11/29/2023 4:25 PM  | File folder        |              |
|---------|---------------------|--------------------|--------------|
|         | 2/2/2024 11:24 AM   | File folder        |              |
|         | 5/20/2023 3:21 PM   | File folder        |              |
|         | 11/27/2023 9:22 AM  | File folder        |              |
|         | 10/28/2023 3:24 PM  | File folder        |              |
|         | 4/4/2024 6:43 PM    | File folder        |              |
|         | 3/20/2024 1:14 PM   | File folder        |              |
|         | 5/17/2024 7:48 PM   | File folder        |              |
|         | 9/22/2019 12:34 AM  | File folder        |              |
|         | 4/10/2023 2:52 PM   | File folder        |              |
|         | 6/3/2024 7:18 PM    | File folder        |              |
|         | 6/26/2022 10:25 PM  | File folder        |              |
|         | 9/24/2020 5:54 PM   | File folder        |              |
|         | 5/17/2024 7:52 PM   | File folder        |              |
|         | 12/3/2023 9:38 PM   | File folder        |              |
|         | 11/26/2023 10:32 PM | File folder        |              |
| 🔜 xampp | 11/19/2023 12:10 PM | File folder        |              |
|         | 10/27/2019 12:53 AM | WinRAR ZIP archive | 13,845 KB    |
|         | 1/20/2020 4:43 PM   | AVI File           | 1,059,240 KB |
|         | 1/20/2020 4:43 PM   | SFL File           | 1 KB         |
|         | 11/18/2017 6:48 PM  | 3D Object          | 29 KB        |
|         | 3/22/2021 4:29 PM   | VEG File           | 30 KB        |
|         |                     |                    |              |

| Thi | is PC → Диск (D:) → cotangens → Work | > xampp             |                    | <u>5</u> ~ | Search xampp |
|-----|--------------------------------------|---------------------|--------------------|------------|--------------|
|     | Name                                 | Date modified       | Туре<br>гне тонает | Size       |              |
|     | webalizer                            | 11/19/2023 12:10 PM | File folder        |            |              |
|     | 🔄 webdav                             | 11/19/2023 12:10 PM | File folder        |            |              |
|     | 🚳 apache_start                       | 6/7/2013 1:15 PM    | Windows Batch File | 1 KB       |              |
| _   | 🔤 apache_stop                        | 10/1/2019 9:13 AM   | Windows Batch File | 1 KB       |              |
|     | 🚳 catalina_service                   | 4/5/2021 6:16 PM    | Windows Batch File | 11 KB      |              |
|     | 🚳 catalina_start                     | 4/5/2021 6:17 PM    | Windows Batch File | 4 KB       |              |
|     | 🚳 catalina_stop                      | 4/5/2021 6:17 PM    | Windows Batch File | 4 KB       |              |
|     | 🚳 filezilla_setup                    | 3/30/2013 1:29 PM   | Windows Batch File | 1 KB       |              |
|     | 🚳 filezilla_start                    | 6/7/2013 1:15 PM    | Windows Batch File | 1 KB       |              |
|     | 🚳 filezilla_stop                     | 6/7/2013 1:15 PM    | Windows Batch File | 1 KB       |              |
|     | mercury_start                        | 6/7/2013 1:15 PM    | Windows Batch File | 1 KB       |              |
|     | 🚳 mercury_stop                       | 6/7/2013 1:15 PM    | Windows Batch File | 1 KB       |              |
|     | 🚳 mysql_start                        | 6/3/2019 1:39 PM    | Windows Batch File | 1 KB       |              |
|     | 🚳 mysql_stop                         | 10/1/2019 9:13 AM   | Windows Batch File | 1 KB       |              |
|     | passwords                            | 3/13/2017 12:04 PM  | Text Document      | 1 KB       |              |
|     | 📄 readme_de                          | 11/19/2023 12:10 PM | Text Document      | 8 KB       |              |
|     | 📄 readme_en                          | 11/19/2023 12:10 PM | Text Document      | 8 KB       |              |
|     | 💶 service                            | 3/30/2013 1:29 PM   | Application        | 60 KB      |              |
|     | 🚳 setup_xampp                        | 3/30/2013 1:29 PM   | Windows Batch File | 2 KB       |              |
|     | 🚳 test_php                           | 11/29/2020 2:38 PM  | Windows Batch File | 2 KB       |              |
|     | 🔀 xampp_start                        | 3/30/2013 1:29 PM   | Application        | 116 KB     |              |
|     | 🔀 xampp_stop                         | 3/30/2013 1:29 PM   | Application        | 116 KB     |              |
|     | 🔀 xampp-control                      | 4/6/2021 1:38 PM    | Application        | 3,290 KB   |              |

## Uruchamiamy plik konfiguracyjny setup\_xampp:

Po zakończeniu konfiguracji zamykamy okno konsoli

| C:\WINDOWS\system32\cmd.exe                                                                                                  |                      |
|----------------------------------------------------------------------------------------------------|----------------------|
| <pre>####################################</pre>                                                                              | version<br>2019 x64) |
|                                                                                                    | *****                |
| <pre># ApacheFriends XAMPP setup win32 Version</pre>                                                                         | #                    |
| #                                                                                                    | #<br>#               |
| # Authors: Kay Vogelgesang <kvo@apachefriends.org></kvo@apachefriends.org>                                                   | #<br>#               |
| # Carsten Wiedmann <webmaster@wiedmann-online.de≻<br>####################################</webmaster@wiedmann-online.de≻<br> | #                    |
| Configure XAMPP with awk for 'Windows_NT'<br>Updating configuration files please wait DONE!                                  |                      |
| ##### Have fun with ApacheFriends XAMPP! #####                                                                               |                      |
| Press any key to continue 🗕                                                                                                  |                      |

Zainstalujemy WordPress korzystając z poniższego linku:

https://wordpress.org/download/

# Download and install it yourself

For anyone comfortable getting their own hosting and domain.

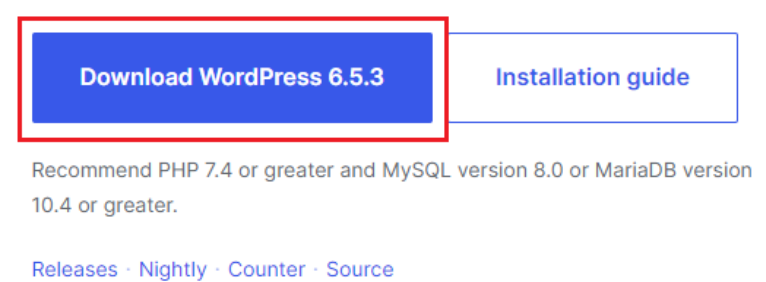

Rozpakujemy pobrany archiwum w katalog xampp/ htdocs:

| 📙 > Thi: | s PC → Диск (D:) → cotangens → Work → xa | mpp → htdocs        |                 | 5 V   |  |
|----------|------------------------------------------|---------------------|-----------------|-------|--|
| * ^      | Name                                     | Date modified       | Туре            | Size  |  |
| *        | 🔄 dashboard                              | 11/19/2023 12:10 PM | File folder     |       |  |
| *        | 📑 img                                    | 6/15/2022 6:07 PM   | File folder     |       |  |
| *        | webalizer                                | 7/16/2015 5:32 PM   | File folder     |       |  |
| *_       | 📙 wordpress                              | 5/7/2024 5:52 PM    | File folder     |       |  |
|          | 📊 xampp                                  | 2/18/2016 7:05 PM   | File folder     |       |  |
|          | 🧿 applications                           | 6/15/2022 6:07 PM   | Chrome HTML Do  | 4 KB  |  |
|          | # bitnami                                | 6/15/2022 6:07 PM   | CSS Source File | 1 KB  |  |
|          | 🔀 favicon                                | 7/16/2015 5:32 PM   | lcon            | 31 KB |  |
|          | 🖻 index                                  | 7/16/2015 5:32 PM   | PHP Source File | 1 KB  |  |
|          |                                          |                     |                 |       |  |
|          |                                          |                     |                 |       |  |
|          |                                          |                     |                 |       |  |

Możemy także zmienić nazwę katalogu, w którym znajdują się pliki WordPress:

| <mark>}</mark> → Th | is PC → Диск (D:) → cotangens → \ | Work → xampp → htdocs → |                 | <b>∨ Č</b> Se |  |
|---------------------|-----------------------------------|-------------------------|-----------------|---------------|--|
| * ^                 | Name                              | Date modified           | Туре            | Size          |  |
| *                   | dashboard                         | 11/19/2023 12:10 PM     | File folder     |               |  |
| *                   | 📙 img                             | 6/15/2022 6:07 PM       | File folder     |               |  |
| *                   | 📙 test-page                       | 5/7/2024 5:52 PM        | File folder     |               |  |
| *                   | 🔜 webalizer                       | 7/16/2015 5:32 PM       | File folder     |               |  |
|                     | 🔜 xampp                           | 2/18/2016 7:05 PM       | File folder     |               |  |
|                     | 🧿 applications                    | 6/15/2022 6:07 PM       | Chrome HTML Do  | 4 KB          |  |
|                     | # bitnami                         | 6/15/2022 6:07 PM       | CSS Source File | 1 KB          |  |
|                     | 🔀 favicon                         | 7/16/2015 5:32 PM       | lcon            | 31 KB         |  |
|                     | 📄 index                           | 7/16/2015 5:32 PM       | PHP Source File | 1 KB          |  |
|                     |                                   |                         |                 |               |  |
|                     |                                   |                         |                 |               |  |

Uruchomiamy XAMPP klikając na xampp-control i aktywujemy serwer Apache i bazę danych MySQL klikając "Start":

| This PC → Диск (D:) → cotangens → Work → : | xampp →             |                    | ڻ ~      | Search xampp |
|--------------------------------------------|---------------------|--------------------|----------|--------------|
| A Name A                                   | Date modified       | Туре<br>глетонает  | Size     |              |
| webalizer                                  | 6/3/2024 8:27 PM    | File folder        |          |              |
| webdav                                     | 11/19/2023 12:10 PM | File folder        |          |              |
| 💿 apache_start                             | 6/7/2013 1:15 PM    | Windows Batch File | 1 KB     |              |
| 💿 apache_stop                              | 10/1/2019 9:13 AM   | Windows Batch File | 1 KB     |              |
| 💿 catalina_service                         | 4/5/2021 6:16 PM    | Windows Batch File | 11 KB    |              |
| 💿 catalina_start                           | 4/5/2021 6:17 PM    | Windows Batch File | 4 KB     |              |
| 💿 catalina_stop                            | 4/5/2021 6:17 PM    | Windows Batch File | 4 KB     |              |
| 💿 filezilla_setup                          | 3/30/2013 1:29 PM   | Windows Batch File | 1 KB     |              |
| 💿 filezilla_start                          | 6/7/2013 1:15 PM    | Windows Batch File | 1 KB     |              |
| 💿 filezilla_stop                           | 6/7/2013 1:15 PM    | Windows Batch File | 1 KB     |              |
| 💿 mercury_start                            | 6/7/2013 1:15 PM    | Windows Batch File | 1 KB     |              |
| 💿 mercury_stop                             | 6/7/2013 1:15 PM    | Windows Batch File | 1 KB     |              |
| 💿 mysql_start                              | 6/3/2019 1:39 PM    | Windows Batch File | 1 KB     |              |
| 💿 mysql_stop                               | 10/1/2019 9:13 AM   | Windows Batch File | 1 KB     |              |
| passwords                                  | 3/13/2017 12:04 PM  | Text Document      | 1 KB     |              |
| 📄 readme_de                                | 11/19/2023 12:10 PM | Text Document      | 8 KB     |              |
| 📑 readme_en                                | 11/19/2023 12:10 PM | Text Document      | 8 KB     |              |
| 🖬 service                                  | 3/30/2013 1:29 PM   | Application        | 60 KB    |              |
| 💿 setup_xampp                              | 3/30/2013 1:29 PM   | Windows Batch File | 2 KB     |              |
| 💿 test_php                                 | 11/29/2020 2:38 PM  | Windows Batch File | 2 KB     |              |
| 🔀 xampp_start                              | 3/30/2013 1:29 PM   | Application        | 116 KB   |              |
| 🔀 xampp stop                               | 3/30/2013 1:29 PM   | Application        | 116 KB   |              |
| 🗸 🛛 🔀 xampp-control                        | 4/6/2021 1:38 PM    | Application        | 3,290 KB |              |
| ted 3.21 MB                                |                     |                    |          |              |

| 🔀 XAMPF                                                                                                    | Control Pan                                                                            | el v3.3.0 [ Co                                                                                            | mpiled: Apr 6th 20                                                                                                    | 21]                                |       |        |      |                                                                                                    | ×        |
|----------------------------------------------------------------------------------------------------|----------------------------------------------------------------------------------------|----------------------------------------------------------------------------------------------------|----------------------------------------------------------------------------------------------------|------------------------------------|-------|--------|------|----------------------------------------------------------------------------------------------------|----------|
| XAMPP Control Panel v3.3.0                                                                                        |                                                                                        |                                                                                                    |                                                                                                    |                                    |       |        |      | <i>]</i> of the second second secon | onfig    |
| Modules<br>Service                                                                                                | Module                                                                                 | PID(s)                                                                                                    | Port(s)                                                                                                    | Actions                            |       |        |      | - 🎯 Ne                                                                                                    | etstat   |
|                                                                                                    | Apache                                                                                 | 11304<br>24392                                                                                            | 80, 443                                                                                                    | Stop                               | Admin | Config | Logs | - <u>-</u> :                                                                                                    | Shell    |
|                                                                                                    | MySQL                                                                                  | 8156                                                                                                    | 3306                                                                                                    | Stop                               | Admin | Config | Logs | Ex                                                                                                    | plorer   |
|                                                                                                    | FileZilla                                                                              |                                                                                                    |                                                                                                    | Start                              | Admin | Config | Logs | 🛛 🌄 Se                                                                                                    | rvices   |
|                                                                                                    | Mercury                                                                                |                                                                                                    |                                                                                                    | Start                              | Admin | Config | Logs | 0                                                                                                    | Help     |
|                                                                                                    | Tomcat                                                                                 |                                                                                                    |                                                                                                    | Start                              | Admin | Config | Logs |                                                                                                    | Quit     |
| 9:50:35 P<br>9:50:35 P<br>9:50:35 P<br>9:50:35 P<br>9:50:35 P<br>9:50:44 P<br>9:50:44 P<br>9:50:45 P<br>9:50:45 P | M [main]<br>M [main]<br>M [main]<br>M [Apache]<br>M [Apache]<br>M [mysql]<br>M [mysql] | All prereq<br>Initializing<br>Starting C<br>Control P<br>Attemptin<br>Status ch<br>Attemptin<br>Status ch | uisites found<br>g Modules<br>Check-Timer<br>anel Ready<br>ig to start Apach<br>ange detected: r<br>ig to start MySQ<br>ange detected: r | e app<br>unning<br>L app<br>unning |       |        |      |                                                                                                    | <b>^</b> |

Klikamy przycisk "Admin" w polu "MySQL" i tworzymy nową bazę danych o dowolnej nazwie:

| phpMyAdmin                                                                                                    | - 🛱 Serwer: 127.0.0.1                                                                                            |    |
|----------------------------------------------------------------------------------------------------|----------------------------------------------------------------------------------------------------|----|
| n 🗐 🕑 🎲 😋                                                                                                    | 🗊 Databases 🔲 SQL 🕼 Status 📧 Konta użytkowników 🚍 Export 🕞 I                                                     | mţ |
| Ostatnie Favorites                                                                                                    | General settings            ■ Sortowanie połączenia z serwerem: <ul> <li></li></ul>                              |    |
| phpMyAdmin         Image: Constantial Favorites         Image: Constantial Favorites         Image: Constantia | ← Serwer: 127.0.0.1<br>Databases SQL Status Status Konta użytkowników Export<br>Databases<br>Create database @ 1 | In |
| performance_schema     phpmyadmin     test                                                                                                    | db latin1_swedish_ci  Create Create Create                                                                       |    |

Konfigurujemy WordPress w oknie przeglądarki, wpisując link formatu <mark>localhost/<nazwa-</mark> katalogu-wordpress>/:

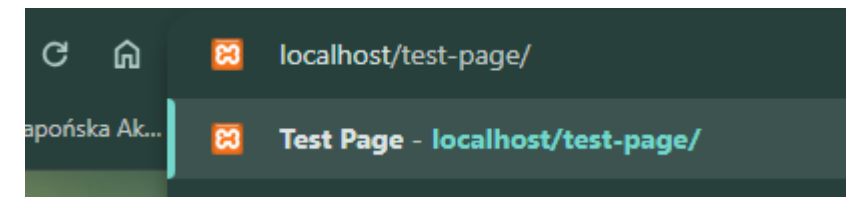

Wybieramy język dla ustawień:

| English (United States)<br>Afrikaans<br>کلاریک<br>المریک<br>المریک<br>المریک<br>میک<br>مکوندی آزدیایجان<br>مریک<br>مریک<br>مریک<br>مریک<br>مریک<br>مریک<br>مریک<br>مریک | Ì             |
|----------------------------------------------------------------------------------------------------|---------------|
| Cymraeg<br>Dansk<br>Deutsch (Schweiz)<br>Deutsch (Österreich)                                                                                                    | ▼<br>Continue |

Konfigurujemy połączenie z bazą danych:

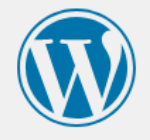

| Database Name | db Nazwa utworzonej bazy danych MySQL                                                  |
|---------------|----------------------------------------------------------------------------------------|
|               | The name of the database you want to use with WordPress.                               |
| Username      | root                                                                                   |
|               | Your database username.                                                                |
| Password      | password Show                                                                          |
|               | Your database password.                                                                |
| Database Host | localhost                                                                              |
|               | You should be able to get this info from your web host, if localhost does not work.    |
| Table Prefix  | wp_                                                                                    |
|               | If you want to run multiple WordPress installations in a single database, change this. |
| Submit        | n you want to run multiple wordcress installations in a single database, change this.  |

Dodajemy nazwę strony wraz z danymi do założenia pierwszego użytkownika:

| Welcome to the f<br>be on your way to | amous five-minute WordPress installation process! Just fill in the information below and you'll<br>o using the most extendable and powerful personal publishing platform in the world. |
|---------------------------------------|----------------------------------------------------------------------------------------------------|
| Informatic                            | on needed                                                                                                    |
| Please provide th                     | e following information. Do not worry, you can always change these settings later.                                                                                                    |
| Site Title                            | Test Page                                                                                                    |
| Username                              | yaruto                                                                                                    |
|                                       | Usernames can have only alphanumeric characters, spaces, underscores, hyphens, periods, and the @ symbol.                                                                              |
| Password                              | ty10&dJprmxf&\$1KPz 💋 Hide                                                                                                    |
|                                       | Strong                                                                                                    |
|                                       | Important: You will need this password to log in. Please store it in a secure location.                                                                                                |
| Your Email                            | abcd@pjwstk.edu.pl                                                                                                    |
|                                       | Double-check your email address before continuing.                                                                                                    |
| Search engine                         | Discourage search engines from indexing this site                                                                                                    |
| a de la llitera                       |                                                                                                    |

Przejdźmy do panelu administracyjnego, korzystając z poniższego formatu linku localhost/<nazwa-katalogu-wordpress>/wp-admin i logujemy się do systemu wykorzystując dane utworzonego przez nas użytkownika:

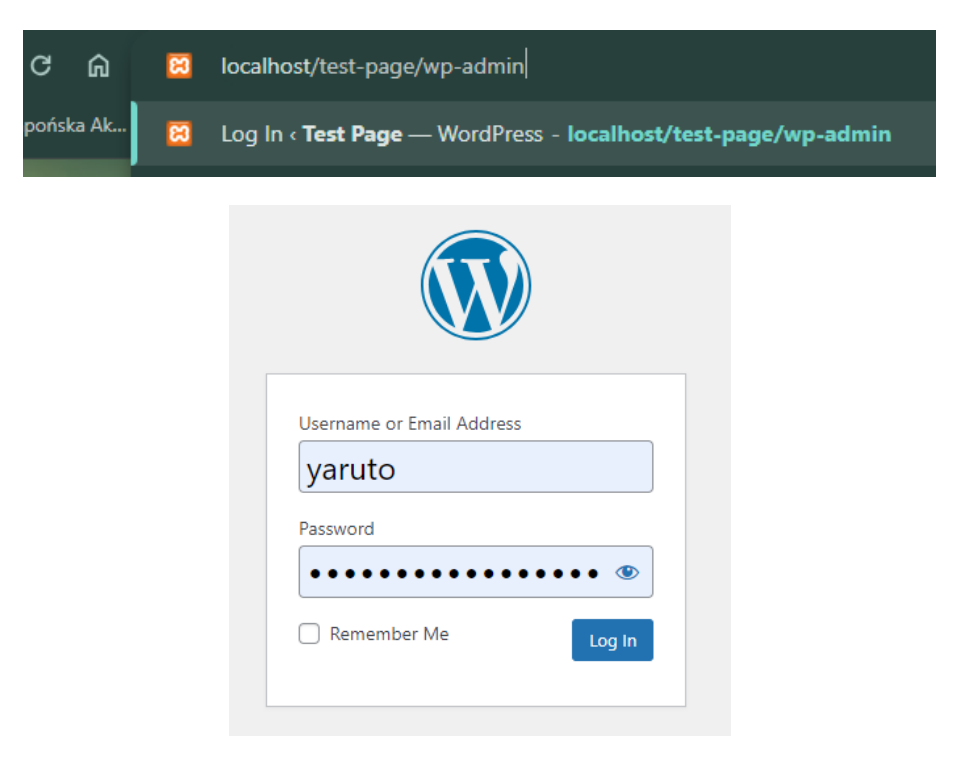